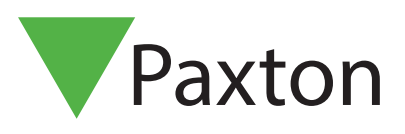

## Net2 APN-1191-D

# Integration von Net2 mit Kamera in NVR/DVR-Systemen

# Übersicht

Net2 ermöglicht die Integration von Kameras, die digitale Bilder im Zusammenhang mit Net2-Ereignissen liefern. Das bedeutet, dass Sicherheitsmitarbeiter, die sehen möchten, was einen Alarm oder ein Zugriffsereignis ausgelöst hat, einfach auf ein Ereignis doppelklicken und die Videobilder ansehen.

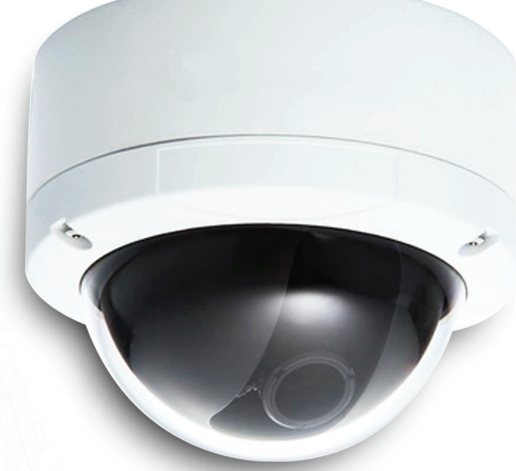

## Softwarekonfiguration

Die Kamerasoftware muss auf dem Kameraserver installiert, konfiguriert und ausgeführt werden, bevor Sie die Option auf Net2 konfigurieren können. Während einige Kameramarken zusätzliche Software zur Integration mit Net2 benötigen, sind viele bereits in Net2 Access Control integriert.

Sobald die Kamerasoftware (falls erforderlich) installiert wurde, das Menü Optionen auf Net2 aufrufen und Kameraintegration auswählen.

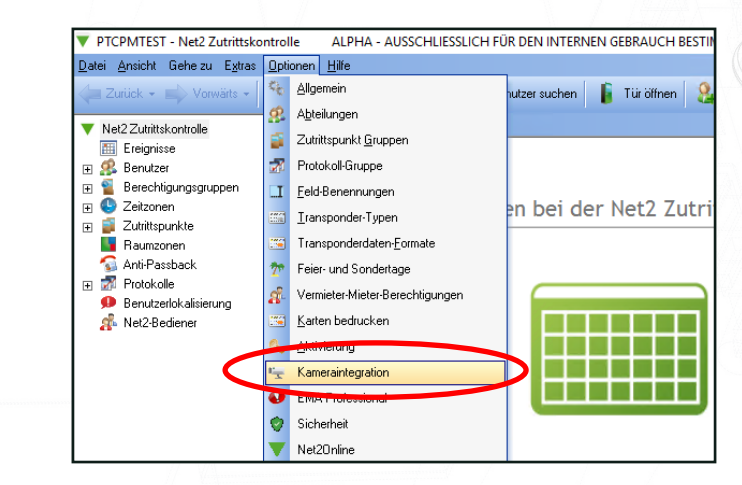

Auf die Schaltfläche Hinzufügen klicken.

| 🍾 Optionen                                                                                                    |                                                                                                    | >                                                                                        |
|----------------------------------------------------------------------------------------------------|----------------------------------------------------------------------------------------------------|------------------------------------------------------------------------------------------|
| <u>A</u> llgemein   A <u>b</u> teilungen   Zutritts<br>Vermieter-Mieter-Berechtigungen  <br>Transponderdaten-Formate | bunkte-Gruppen   Protokoll-Gruppen   Eeld-Benenn<br>Karten bedrucken   <u>A</u> ktivierung   EMA Profession<br>Feier- und Sondertage | nungen   <u>T</u> ransponder-Typen<br>al   Sicherheit   Net2 Online<br>Kameraintegration |
| Fügen Sie einen<br>Kamera-Server hinzu, indem sie<br>auf "Hinzufügen" klicken.                                       | Dahua DVR System<br>Milestone XProtect<br>Vista CCTV qulu                                                                            | Hinzufügen<br>Entfernen                                                                  |
| Verbindungsdetails                                                                                                   |                                                                                                    | Umbenennen                                                                               |

Jetzt können Sie den gewünschten Betreiber aus der Liste auswählen und einen 'benutzerfreundlichen' Namen für den Server eingeben.

|  | Allgemein   Abteilungen   Zutrittspunkte-Gruppen   Protokoll-Gruppen   Eeld-Benennungen   Ira<br>Vermieter-Mieter-Berechtigungen   Karten bedrucken   Aktivierung   EMA Professional   Sicherh<br>Transponderdaten-Formate   Feier- und Sondertage Kamerai                                                                                                    | ansponder-Typen  <br>eit   Net2 Online  <br>integration |
|--|----------------------------------------------------------------------------------------------------|---------------------------------------------------------|
|  | Fügen Sie einer<br>Kamera-Server 🗣 Fügen Sie ein Kamera-Server X<br>auf "Hinzufüger<br>1) Bitte wählen Sie die Art von Kamera-Server, den Sie hinzufügen möchten.                                                                                                    | Hinzufügen<br>Entfernen                                 |
|  | Verbindungsdu<br>Hostname Exacq Vision<br>Benutzername OnS SI<br>Passwort Pelco Endura<br>Vista CCTV qulu                                                                                                    |                                                         |
|  | Kamera-ID       2) Bitte geben Sie einen Name für diesen Server         Image: Server server       Image: Server server         Image: Server server server       Image: Server server server         Image: Server server server server server       Image: Server server ser | Detektieren                                             |

Der Serverstandort und Anmeldedaten für den Kameraserver sollten nun hinzugefügt werden. Diese Einstellungen müssen nur auf dem Net2-Server konfiguriert werden. Alle Clients (Workstations) greifen über den Server auf diese Informationen zu.

| Feier- und Sondertage        | Kameraintegration                                                                                                    |
|------------------------------|----------------------------------------------------------------------------------------------------|
| a DVR System<br>ane XProtect | Hinzufijgen                                                                                                    |
| nne XProtect                 |                                                                                                    |
| CTV aulu                     | Entformon                                                                                                    |
|                              | Entremen                                                                                                    |
|                              | Umbenenne                                                                                                    |
|                              |                                                                                                    |
| 8.0.100) 10.10.40.117        | Port 7001                                                                                                    |
| admin                        | =                                                                                                    |
|                              | - <b>/</b>                                                                                                    |
|                              |                                                                                                    |
|                              |                                                                                                    |
| ame                          | ^                                                                                                    |
| I-IPBase                     |                                                                                                    |
| visHDIPC                     |                                                                                                    |
| Imin                         |                                                                                                    |
| visHDIPC                     |                                                                                                    |
|                              |                                                                                                    |
| D-HF\4831E-SE                | Y                                                                                                    |
|                              | 8.0.1001 r0010.40.117<br>admin<br>Interest and admin<br>Interest and admin<br>Interest admin<br>Interest admin<br>Interest administration of the administration of the admin |

Den Hostnamen eingeben. Dies ist die URL oder IP-Adresse des DVR/NVR-Servers (Digitaler Videorekorder/Netzwerk-Videorekorder), Sie können auch eine Portnummer angeben, wenn dies erforderlich ist.

Einen Benutzernamen und ein Passwort eingeben, die mit einem Benutzerkonto in der Videoverwaltungssoftware verknüpft sind.

Anschließend auf Erkennen klicken.

Net2 fügt automatisch alle aktiven Kameras hinzu. Die Kameras können bei Bedarf umbenannt werden.

Auf Übernehmen klicken, und mit OK bestätigen.

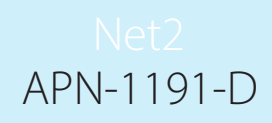

#### Türen

Jede Tür, die einer Kamera zugeordnet werden soll, muss nun konfiguriert werden.

In der Baumansicht auf die Tür klicken und die Registerkarte Kameraintegration auswählen.

Die Kamera, die mit dieser Tür verbunden sein soll, mit einem Häkchen markieren und auf Übernehmen klicken. Aus der Liste können mehrere Kameras ausgewählt werden.

| Datei Ansicht Gehe zu Extras Op<br>↓ Zurück → → Vorwärts →                                                                                                    | tionen <u>H</u> ilfe<br>Aktualisieren 🦪 Drucken 🤱 Ben                                                                                                    | utzer suchen 👔 Tür öffnen                                                                                                    | 🚪 Neuer Zutrittspunkt 🕶 🥒 Time Sh                                                                                                    | neet 🕶                                                  |  |
|----------------------------------------------------------------------------------------------------|----------------------------------------------------------------------------------------------------|----------------------------------------------------------------------------------------------------|----------------------------------------------------------------------------------------------------|---------------------------------------------------------|--|
| Zurick -       Vorwlats -         ▼       Net2Zutitiskontrolle         ■       Ereignisse         ■       Benutzer         ■       Benutzer         ■       Benutzer         ■       Benutzer         ■       Benutzer         ■       Benutzer         ■       Benutzer         ■       Broup 1         ■       Broup 2         ■       Broup 1         ■       Broup 2         ■       Broup 3         ■       Live Door 4         ■       Live Door 5         ■       Protokolle         ●       Benutzerlokalisierung         Nel2-Bediener       Nel2-Bediener | Aktualisieren       Drucken       Ben         Live Door 4       ACU-Serien-Numer: 05002997       Zuititspunkt-Bruppe         Zuititspunkte-Gruppe       Freigabezeit des Zuititspunktes       Dauerfreigabe während         Dauerfreigabe Relais 2 während       Eeser oder Tastatur 1       Leser oder Ge Kameras aus, di         Kamere-Name       Mere Vall       Paston10 Vall         Paston10 Vall       Act/PBase       admin         Import PFreigabezeit SE       QvieHDIPC       QvieHDIPC | Live Door 4<br>[Keine Abteilung)<br>Tür ötfnen<br>Zu keiner Zeit<br>Zutrittspunkt nur freigeben, so<br>Austische Signale deaktivier<br>Zu keiner Zeit<br>Tastatur 2] Alarme   Ereignisse   E<br>e diese Tür überwachen<br>Kamera-Server<br>Miestone XProtect<br>Miestone XProtect<br>Miestone XProtect<br>Miestone XProtect<br>Wieta CCTV qulu<br>Vista CCTV qulu<br>Vista CCTV qulu<br>Vista CCTV qulu<br>Vista CCTV qulu<br>Vista CCTV qulu<br>Vista CCTV qulu<br>Vista CCTV qulu<br>Vista CCTV qulu<br>Vista CCTV qulu<br>Vista CCTV qulu | Neuer Zutrittspunkt      Time Sh     Shall einem Benutzer Zutritt gewährt wurde en      Isaang für Gefahrenalarn   Mehrzonen Eint     Kameta-Typ     Kameta-Typ     Kameta-Typ     Kameta-Typ     Kameta-Typ     Kernen DEM-DVR-Lieferant     OEM-DVR-Lieferant     OEM-DVR-Lieferant     OEM-DVR-Lieferant     OEM-DVR-Lieferant | bruchmeldeanlage Zutrittsberechtigung Kameraintegration |  |

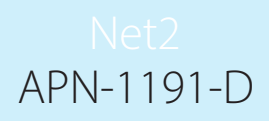

### Ereignisse

Türen, die einer Kamera zugeordnet wurden, zeigen ein zusätzliches Symbol neben dem Ereignis an.

Durch ein Doppelklick auf das Symbol werden die gespeicherten Videobilder mit dem Ereignis angezeigt.

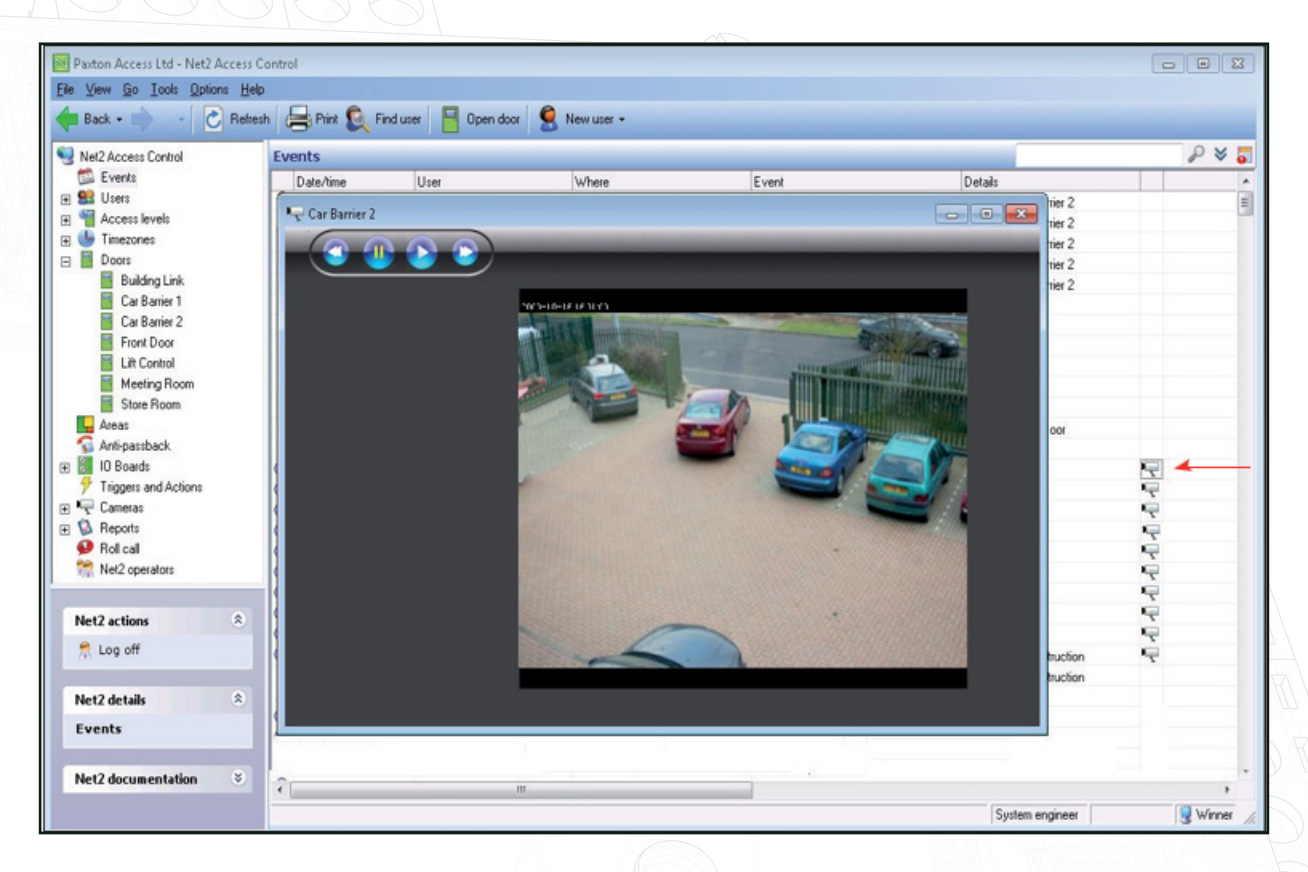

Der Grad der Kontrolle, der auf dem Anzeigebildschirm ist vom Anbieter abhängig. Die meisten Anbieter erlauben es Ihnen, Videos aus dem Popup-Fenster zu steuern, um Bilder vor dem Ereignis zu sehen.

Die herstellerspezifische Dokumentation finden Sie unter den folgenden Links:

AN1108-D - Integration von Net2 mit Pelco - paxton.info/4318

Integrating Net2 mit Exacq Vision - paxton.info/4045

Integrating Net2 mit Milestone - paxton.info/4046

Patch und Anleitung für Videointegrationssoftware Hikvision - ftp://Hik Paxton:Paxton Hik@ftp.hikvision.com